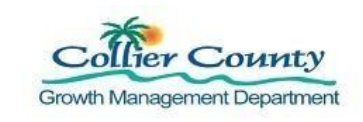

#### PURPOSE

This guide provides step-by-step instructions on how to apply for and change a Short-Term Vacation Rental Registration Certificate using the GMD Public Portal.

#### **GENERAL INFORMATION**

- Property Owners and Applicants are required to have a confirmed Registered GMD Public Portal User account.
- Only one address/unit is allowed per Short-Term Vacation Rental (STVR) Registration Application, individually uploaded, for each property address.
- Vacation Rental is defined as any habitable space, including a room, apartment, or living quarters, in any residential building, including but not limited to condominiums, single-family or multi-family homes.
- Short-Term Vacation Rental is defined as any unit, group of units, dwelling, building, or group of buildings within a single complex of buildings that are rented to guests more than three times in a calendar year for periods of less than 30 days or 1 calendar month, whichever is less, or which is advertised or held out to the public as a place regularly rented to guests.
- Applicant must provide a valid Florida Department of Business and Professional Regulation (DBPR) license. (Any Owner who is not required to register with the Florida Department of Business and Professional Regulation, as defined by F. S. Ch.509, is exempt from this Ordinance)
- The Short-Term Vacation Rental Registration Application must be completed, with all required signatures, before uploading to the GMD Public Portal.
- Details on Short-Term Vacation Rental Registration, <u>Click Here</u>.
- The Property Owner is required to submit to the County, using the Short-Term Vacation Rental Registration Application, any changes in property ownership or registered Designated Responsible Party within ten (10) business days of such change per the ordinance.
- A completed, updated Registration Application form identifying new Designated Responsible party information along with a completed Affidavit of Authorization form with all required signatures is required to be uploaded using the GMD Public Portal.
- Short-Term Vacation Rental Registration change of designated responsible party has a nonrefundable fee of \$ 50.00.

# Table of Contents

| 1.  | LOCATE SHORT-TERM VACATION RENTAL REGISTRATION               |
|-----|--------------------------------------------------------------|
| 2.  | PROJECT DESCRIPTION.                                         |
| 3.  | LOCATION OF PROJECT                                          |
| 4.  | CONTACTS                                                     |
| 5.  | UPLOAD DOCUMENTS                                             |
| 6.  | REVIEW & SUBMIT.                                             |
| 7.  | PAYING FEES                                                  |
| 8.  | PRINT_CERTIFICATE- APPROVAL PROCESS.                         |
| 9.  | CHANGE OWNERSHIP OR DESIGNATED RESPONSIBLE PARTY INFORMATION |
| 10. | NEW CERTIFICATE ISSUE/PRINT NEW CERTIFICATE                  |

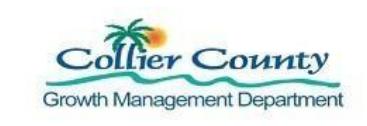

### PROCEDURE

Make sure you are signed into the GMD Public Portal: <u>GMD Public Portal</u>

- 1. Locate Group for Short-Term Vacation Rental Registration.
- 1. Click Apply for Permit.

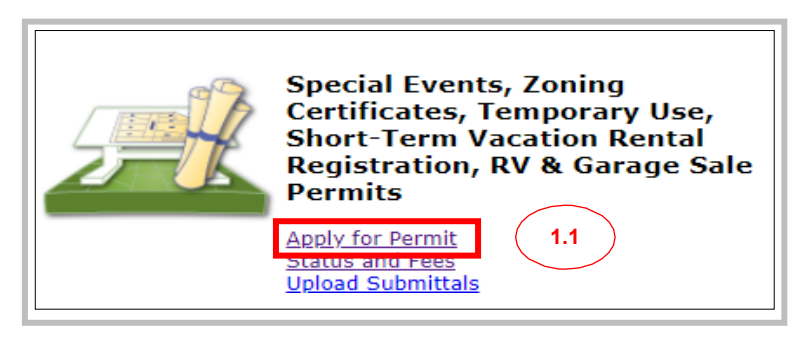

## 2. Project Description.

- 1. Click the arrow next to Choose the project type.
- 2. Select Short-Term Vacation Rental Registration.
- 3. The Project Descriptive Name and Project Descriptions preload.
- 4. Click Next Step: Planning Details.

|                                                              | Sexually Oriented Business<br>Sexually Oriented Business Amendment                                                                        |                                                                                                    |
|--------------------------------------------------------------|----------------------------------------------------------------------------------------------------|----------------------------------------------------------------------------------------------------|
| Welcome Jasmine Belle<br>Sign Out My Account My Items My Sho | Short-Term Vacation Rental Registration                                                                                                   | Planning Application - Project Description<br>TMPPL20210001937                                                                                              |
| Step 1: Step 2: Project Description Planning                 | Site Improvement Plan Insubstantial Change<br>Special Treatment Overlay Permit<br>Stewardship Receiving Area Alternative Deviation Design | Required information is indicated with an asterisk $(*)$ .                                                                                                  |
| Step 5:                                                      | Street Name Change                                                                                                    | Choose the project typ :* Short-Term Vacation Rental Registration                                                                                           |
| Upload Files                                                 | Street Name Change Unplatted Transfer of Development Rights Redemption                                                                    | Project Descriptive Nam :* Short-Term Vacation Rental Registration Please give your project a brief description. This will become the project name. Maximum |
| Planning                                                     | Transfer of Development Rights Restoration & Maintenance                                                                                  | 500 characters                                                                                                    |
| Require                                                      | Transfer of Development Rights Transfer<br>to Transfer of Developments Rights Severance<br>Transfer of Developments Rights Severance      | Project Descriptic :* Short-Term Vacation Rental Registration                                                                                               |
| Choose the project type:                                     | *                                                                                                    |                                                                                                    |
| Project Descriptive Name:                                    | F<br>Please give your project a brief description. This will become the project name. Maximum<br>500 characters                           | Please add any additional comments about the project. Maximum 4000 characters                                                                               |
| Project Description:                                         | •                                                                                                    | 2.4                                                                                                    |
|                                                              | Please add any additional comments about the project. Maximum 4000 characters                                                             | Cancel Next Step: Planning Details Save this Application for Later                                                                                          |

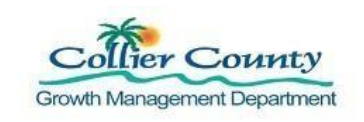

## 3. Location of Project.

- 1. Enter the address in the Search for address bar.
- 2. Address preloads in the location you have selected box.
- 3. Do not use Add Another Location button; only one address is allowed perapplication.
- 4. Click Next Step: Contacts.

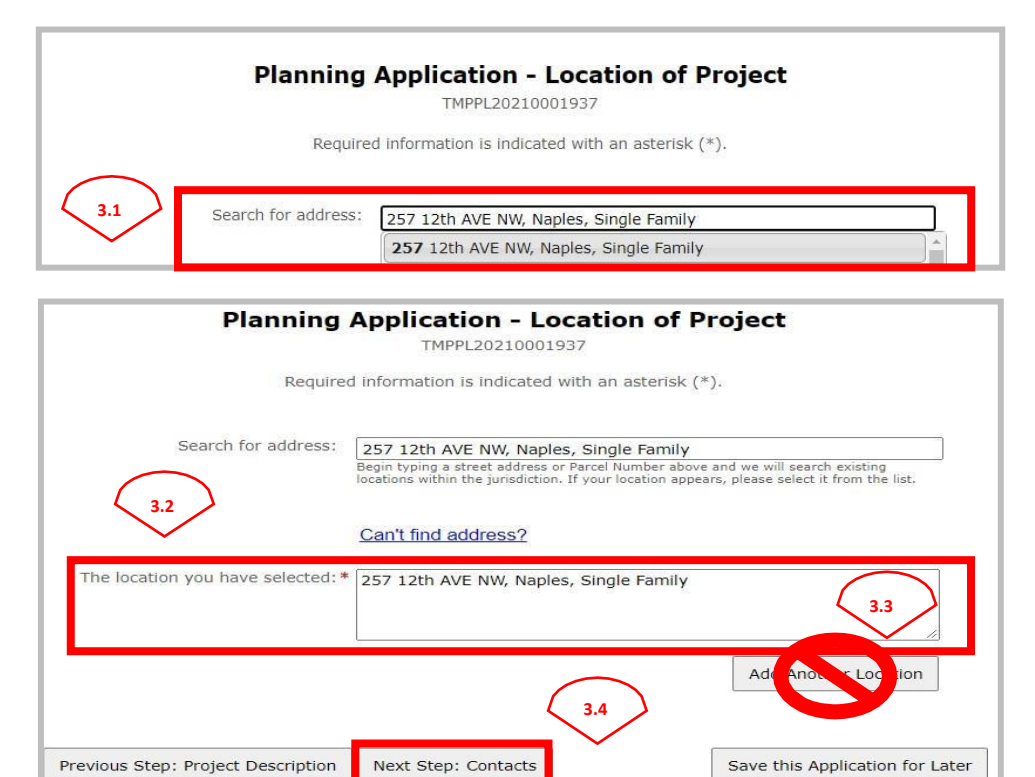

### 4. Contacts.

- 1. The Property Owner and Applicants contact information is pre-loaded.
- 2. Click Next Step: Upload Files.

|                  | Required information is indicated with an asterisk (*).             |
|------------------|---------------------------------------------------------------------|
| Туре             | Contact                                                             |
| Property Owner   | MONTEVERDE, HUELVES R CAROLYN S MONTEVERDE, Address:257 12TH AVE NW |
| Applicant        | Jasmine Belle, Address:2800 N. Horsehoe Dr.                         |
| Business From Ad | dress Book                                                          |

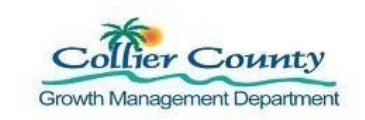

## 5. Upload Documents.

- 1. Attach completed STVR Application Form.
- 2. Under Status, Click the Browse button.
- 3. Locate the file, select a file to add to File Name
- 4. Click Open.
- 5. Repeat to attach DBPR Registration.
- 6. Click Next Step: Review & Submit.

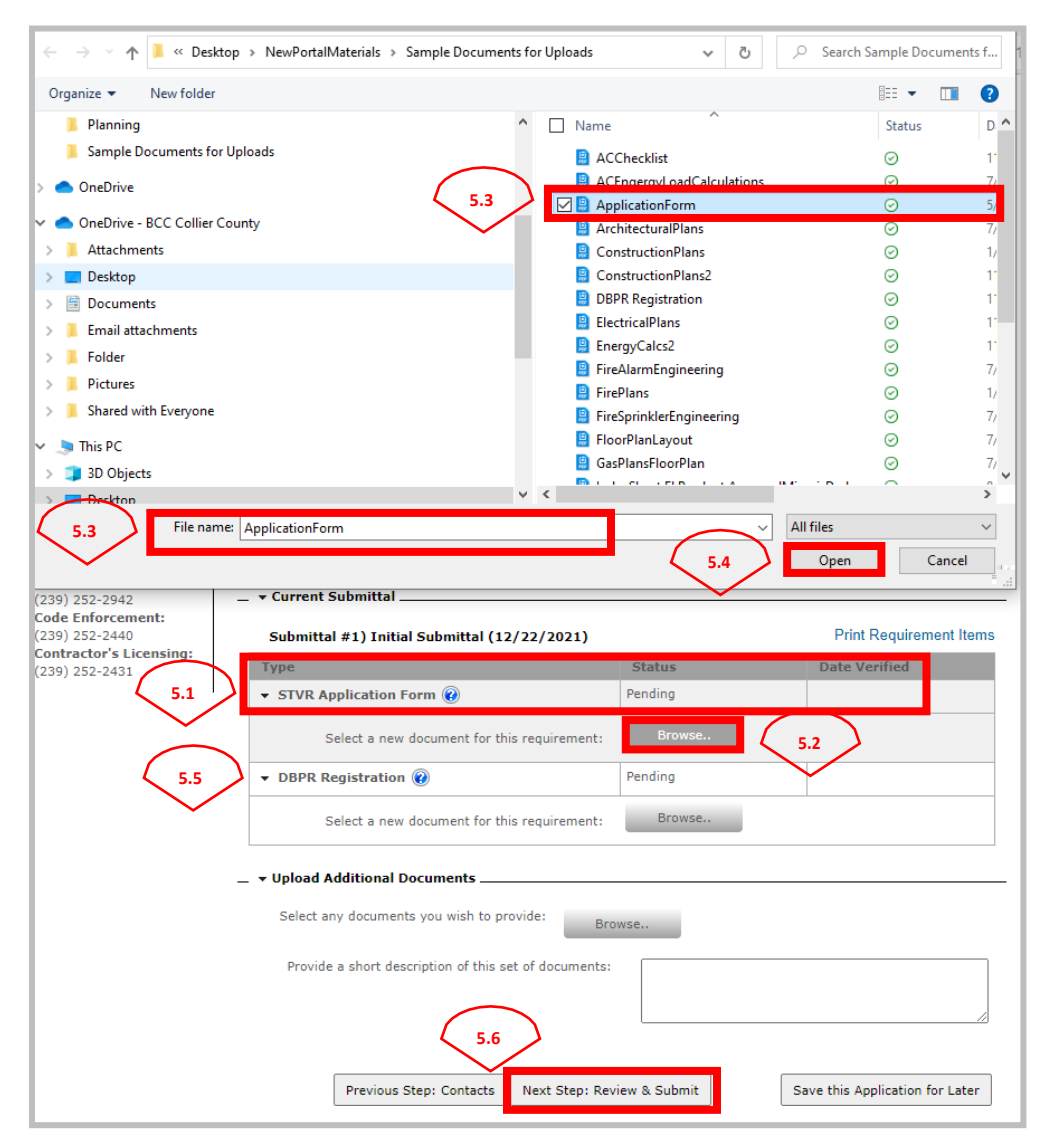

7. Uploads Complete dialog box appears, Click the Ok button.

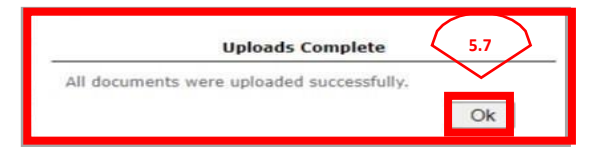

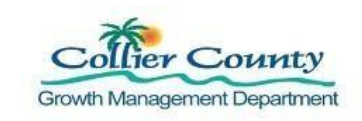

# 6. <u>Review & Submit</u>.

- 1. Review the information for correctness and completeness.
- 2. Type the characters you see in the image below in the search box.
- 3. Click Submit Application.

| 6.1 Planning Application - Review & Submit          |                                                                                          |  |  |  |  |  |  |
|-----------------------------------------------------|------------------------------------------------------------------------------------------|--|--|--|--|--|--|
| TMPPL20210001937                                    |                                                                                          |  |  |  |  |  |  |
|                                                     |                                                                                          |  |  |  |  |  |  |
| Please review the information below and if          | it is correct, press the submit application button to submit your application.           |  |  |  |  |  |  |
| _ + Planning Information                            |                                                                                          |  |  |  |  |  |  |
|                                                     |                                                                                          |  |  |  |  |  |  |
| Project Descriptive Name:                           | Short-Term Vacation Rental Registration                                                  |  |  |  |  |  |  |
| Project Type:                                       | Short-Term Vacation Rental Registration                                                  |  |  |  |  |  |  |
| Application Types:                                  | Short-Term Vacation Rental Registration                                                  |  |  |  |  |  |  |
| Project Description:                                | Short-Term Vacation Rental Registration                                                  |  |  |  |  |  |  |
| Locations:                                          | Address<br>257 12th AVE NW, Naples, Single Family                                        |  |  |  |  |  |  |
|                                                     | Property<br>37547120005                                                                  |  |  |  |  |  |  |
| Contacts:                                           | Property Owner<br>MONTEVERDE, HUELVES R CAROLYN S MONTEVERDE, Address:257<br>12TH AVE NW |  |  |  |  |  |  |
|                                                     | Applicant<br>Jasmine Belle, Address: 2800 N. Horsehoe Dr.                                |  |  |  |  |  |  |
|                                                     |                                                                                          |  |  |  |  |  |  |
|                                                     |                                                                                          |  |  |  |  |  |  |
| <ul> <li>Short-Term Vacation Rental Regi</li> </ul> | stration                                                                                 |  |  |  |  |  |  |
| -                                                   |                                                                                          |  |  |  |  |  |  |
|                                                     |                                                                                          |  |  |  |  |  |  |
| No additional information was required f            | or this planning type.                                                                   |  |  |  |  |  |  |
| United ad Decements                                 |                                                                                          |  |  |  |  |  |  |
| _ • Oploaded Documents                              |                                                                                          |  |  |  |  |  |  |
|                                                     |                                                                                          |  |  |  |  |  |  |
| <ul> <li>ApplicationForm.pdf</li> </ul>             |                                                                                          |  |  |  |  |  |  |
| <ul> <li>DBPR Registration.pdf</li> </ul>           |                                                                                          |  |  |  |  |  |  |
|                                                     |                                                                                          |  |  |  |  |  |  |
|                                                     |                                                                                          |  |  |  |  |  |  |
| Type the characters you see in the image            | e below to continue.                                                                     |  |  |  |  |  |  |
|                                                     |                                                                                          |  |  |  |  |  |  |
| KI9YWU                                              | Refresh 6.2                                                                              |  |  |  |  |  |  |
|                                                     |                                                                                          |  |  |  |  |  |  |
| Previous Step: Upload Files                         | Submit Application Save this Application for Later                                       |  |  |  |  |  |  |
|                                                     | 6.3 Cancel Application                                                                   |  |  |  |  |  |  |

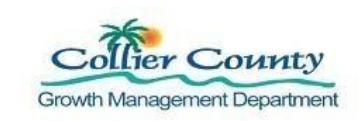

# 7. Paying Fees.

- 1. Staff reviews uploaded documents for approval, then emails the customer the payment slip.
- 2. Sign back into the GMD Public Portal.
- 3. Click the My Items link at the top of the page.
- 4. Click the black arrow next to My Planning Applications.
- 5. Click Add Fees to My Cart button and follow the payment process.
- 6. Note: Certificate will be issued within 24 hours following payment.

| Welcome Jasmine Belle         Portal Home         Property Search         Portal Help           Sign Out         My Account         My Items         Property Search         Portal Help           7.3         7.3         7.3         7.3         7.3 |                                           |                                               |                                                |                |  |  |  |  |  |
|----------------------------------------------------------------------------------------------------|-------------------------------------------|-----------------------------------------------|------------------------------------------------|----------------|--|--|--|--|--|
| Welcome Jasmine Belle<br>Sign Out My Account My Ite                                                                                                    | ms My Shopping Cart ((                    | <u>) Portal Home</u> Prop                     | erty Search Portal H                           | elp            |  |  |  |  |  |
| My Items                                                                                                    |                                           |                                               |                                                |                |  |  |  |  |  |
| Expand All / Collapse All                                                                                                    |                                           |                                               |                                                |                |  |  |  |  |  |
| _ → My Contractor License                                                                                                    | Applications                              |                                               |                                                |                |  |  |  |  |  |
| _ > My Code Enforcement Complaints                                                                                                    |                                           |                                               |                                                |                |  |  |  |  |  |
| _ → My Miscellaneous Fees                                                                                                    |                                           |                                               |                                                |                |  |  |  |  |  |
| _→ My Permit Applications                                                                                                    |                                           |                                               |                                                |                |  |  |  |  |  |
| _ ▼ 1y Planning Applicatio                                                                                                    | ns                                        |                                               |                                                |                |  |  |  |  |  |
| 7.4                                                                                                    |                                           |                                               | Show Active                                    | • •            |  |  |  |  |  |
| Reference Number <sup>‡</sup>                                                                                                    | Address 🕈                                 | Туре 🕈                                        | Status *                                       | Date Created 🔻 |  |  |  |  |  |
| PL20210001287                                                                                                    | 257 12th AVE NW,<br>Naples, Single Family | Short-Term<br>Vacation Rental<br>Registration | Pending Fee<br>Payment - Closed<br>for Uploads | 12/22/2021     |  |  |  |  |  |
|                                                                                                    | Name: Short-Term Vaca                     | ation Rental Registratio                      | n                                              |                |  |  |  |  |  |
| View Open Conditions                                                                                                    | Add Fees to My Cart                       | 7.5                                           |                                                |                |  |  |  |  |  |

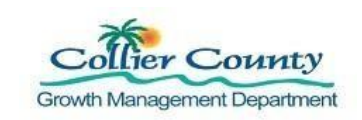

# 8. Print Certificate- Approval Process.

- 1. Scroll to the bottom of the page.
- 2. Click the black arrow next to Documents & Images.
- 3. Click Short-Term Vacation Rental Registration Certificate to open.
- 4. Print Certificate.

|                                                                                                    | PI           | anning Application Status<br>PL20210001287                                                                                                    |
|----------------------------------------------------------------------------------------------------|--------------|----------------------------------------------------------------------------------------------------|
|                                                                                                    |              |                                                                                                    |
| pand All / Collapse All                                                                                                    |              |                                                                                                    |
| ote: You can collapse and expand                                                                                                    | individual s | ections by clicking the header of the section you wish to collapse/expand.                                                                                            |
| • Summary                                                                                                    |              |                                                                                                    |
| Disposing Project Application                                                                                                    | Number       | DI 20210001297                                                                                                    |
| Planning Project Application                                                                                                    | Number;      | PL20210001287                                                                                                    |
| Proje                                                                                                    | ct Name;     | Short-Term Vacation Rental Registration                                                                                                    |
| Proj                                                                                                    | lect Type:   | Short-Term Vacation Rental Registration                                                                                                    |
| Applicatio                                                                                                    | on types:    | Closed for Uploads)                                                                                                    |
| Applicatio                                                                                                    | n Status:    | Pending Fee Payment - Closed for Uploads                                                                                                    |
| Date                                                                                                    | Entered:     | 12/22/2021                                                                                                    |
| Property Owner's Fu                                                                                                    | ull Name:    | MONTEVERDE, HUELVES R CAROLYN S MONTEVERDE                                                                                                    |
| 1.0.0.7 E-50.04 7.02 (2017) E-0.7                                                                                                    |              |                                                                                                    |
| Project Des<br>Locations<br>Application Types (Click to                                                                                                    | scription:   | Short-Term Vacation Rental Registration                                                                                                    |
| Project Des     Locations Application Types (Click to     Fees                                                                                                    | scription:   | Short-Term Vacation Rental Registration                                                                                                    |
| Project Des     Locations     Application Types (Click to     Fees                                                                                                    | scription:   | Short-Term Vacation Rental Registration                                                                                                    |
| <ul> <li>Project Destructions</li></ul>                                                                                                    | scription:   | Short-Term Vacation Rental Registration                                                                                                    |
| Project Des     Locations      Application Types (Click to     Fees      Deposits & Bonds                                                                                                    | See Revi     | Short-Term Vacation Rental Registration                                                                                                    |
| Project Des     Locations Application Types (Click to     Fees Deposits & Bonds Inspections                                                                                                    | See Revi     | Short-Term Vacation Rental Registration ews)                                                                                                    |
| Project Des     Locations Application Types (Click to     Fees Deposits & Bonds Inspections                                                                                                    | See Revi     | Short-Term Vacation Rental Registration ews)                                                                                                    |
| Project Des Locations Application Types (Click to Fees Deposits & Bonds Inspections                                                                                                    | See Revi     | Short-Term Vacation Rental Registration ews)                                                                                                    |
| Project Des Locations Application Types (Click to Fees Deposits & Bonds Inspections Conditions 8.2                                                                                                    | See Revi     | Short-Term Vacation Rental Registration ews)                                                                                                    |
| Project Des Locations Application Types (Click to Fees Deposits & Bonds Inspections Conditions 8.2                                                                                                    | See Revi     | Short-Term Vacation Rental Registration ews)                                                                                                    |
| Project Des Locations Application Types (Click to Fees Deposits & Bonds Inspections Conditions 8.2 Documents & Images                                                                                                    | scription:   | Short-Term Vacation Rental Registration ews)                                                                                                    |
| <ul> <li>Project Design of the second second se</li></ul> | scription:   | ews)                                                                                                    |
| Project Descriptions  Application Types (Click to  Fees  Deposits & Bonds  Inspections  Conditions  8.2  Documents & Images  ate File Type ploaded                                                                                                    | See Revi     | ews)<br>Document Name                                                                                                    |
| Project Descriptions  Application Types (Click to  Application Types (Click to  Fees  Deposits & Bonds  Inspections  Conditions  8.2  Documents & Images  ate File Type ploaded 2/17/2021 Document                                                                                                    | See Revi     | ews) Document Name DBPR Registration (DBPR Registration.pdf)                                                                                                    |
| Project Des  Locations  Application Types (Click to  Fees  Deposits & Bonds  Inspections  Conditions  8.2  Documents & Images  ate File Type ploaded 2/17/2021 Document 2/17/2021 Applications                                                                                                    | See Revi     | ews) Document Name DBPR Registration (DBPR Registration.pdf) Application Form (ApplicationForm.odf)                                                                   |
|                                                                                                    | See Revi     | ews) Document Name DBPR Registration (DBPR Registration.pdf), Application Form (ApplicationForm.odf), PL Payment Slip Email                                           |
|                                                                                                    | See Revi     | ews) Document Name DBPR Registration (DBPR Registration.pdf) Application Form (ApplicationForm.pdf) PL Payment Slip Email Short-Term Vacation Rental Certificate0 8.3 |

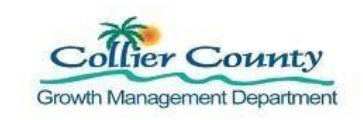

### 9. Change Ownership or Designated Responsible Party.

- 1. Sign in to GMD Public Portal.
- 2. Click My Item.
- 3. Click the black arrow next to Special Events, Zoning Certificate, Temporary Use, Short-Term Vacation Rental Registration, RV & Garage Sale Permit Applications to expand.
- 4. Click Permit Number: *Example: PL2022000439*, make sure the status says Issued.

|                             | GMD Public Portal                                                  |
|-----------------------------|--------------------------------------------------------------------|
| Welcome Jasmine Belle       | 9.2                                                                |
| Sign Out My Account My Item | My Shopping Cart (0) Portal Home Search for a Property Portal Help |

|                                                                                                    |                                                                                                    | My Items                                                                                                    |                                                                   |                                                                                         |                                         |
|----------------------------------------------------------------------------------------------------|----------------------------------------------------------------------------------------------------|----------------------------------------------------------------------------------------------------|-------------------------------------------------------------------|-----------------------------------------------------------------------------------------|-----------------------------------------|
| kpand All / Collapse All                                                                                                    |                                                                                                    |                                                                                                    |                                                                   |                                                                                         |                                         |
| → My Contractor License A                                                                                                    | Applications                                                                                                    |                                                                                                    |                                                                   |                                                                                         |                                         |
| → My Code Enforcement C                                                                                                    | complaints                                                                                                    |                                                                                                    |                                                                   |                                                                                         |                                         |
| • My Miscellaneous Fees                                                                                                    |                                                                                                    |                                                                                                    |                                                                   |                                                                                         |                                         |
| . → My Building, Remodel, 8                                                                                                    | & Accessory Permits –                                                                                                    |                                                                                                    |                                                                   |                                                                                         |                                         |
| ▶ My Right of Way, Sign,                                                                                                    | & Well Permits                                                                                                    |                                                                                                    |                                                                   |                                                                                         |                                         |
| → My Mechanical, Electric                                                                                                    | al, Plumbing, Gas, & F                                                                                                    | ire Permits                                                                                                    |                                                                   |                                                                                         |                                         |
|                                                                                                    |                                                                                                    |                                                                                                    |                                                                   |                                                                                         |                                         |
| 9 3 nning Application                                                                                                    | 15                                                                                                    |                                                                                                    |                                                                   |                                                                                         |                                         |
| 9.3 nning Application                                                                                                    | 15                                                                                                    |                                                                                                    |                                                                   |                                                                                         |                                         |
| 9.3 Ining Application<br>• Iy Special Events, Zoni<br>age Sale Permits                                                                                                    | ng Certificates, Temp                                                                                                    | orary Use, Short-Te                                                                                                    | erm Vacation Renta                                                | l Registration, R\                                                                      | / &                                     |
| 9.3 uning Application<br>• 1y Special Events, Zoni<br>age Sale Permits                                                                                                    | ng Certificates, Temp                                                                                                    | orary Use, Short-Te                                                                                                    | erm Vacation Renta                                                | I Registration, R                                                                       | / &<br>~                                |
| 9.3 Ining Application  • 1y Special Events, Zoni age Sale Permits  Reference Number #                                                                                                    | ng Certificates, Temp<br>Address #                                                                                                    | orary Use, Short-Te<br>Type =                                                                                                    | erm Vacation Renta<br>Show A                                      | I Registration, R\<br>ctive<br>Date Created •                                           | / &                                     |
| 9.3 nning Application<br>Y ty Special Events, Zoni<br>age Sale Permits<br>Reference Number =<br>PL20220003930<br>9.4                                                                                | ng Certificates, Temp<br>Address #<br>Martin ST, Naples,<br>Framily                                                                                                    | orary Use, Short-Te<br>Type =<br>Short-Term Vacation<br>Rental Registration                                                                                                    | Show A<br>Status =                                                | I Registration, R<br>ctive<br>Date Created -<br>08/02/2022                              | / &                                     |
| 9.3 Ining Application<br>Y Special Events, Zoni<br>age Sale Permits<br>Reference Number +<br>PL20220003930<br>9.4                                                                                   | ng Certificates, Temp<br>Address :<br>Martin ST, Naples,<br>e Family<br>Name: Short-Term Vacatio                                                                                                    | Type •<br>Short-Term Vacation<br>Rental Registration                                                                                                    | Show A                                                            | I Registration, R<br>active<br>Date Created -<br>08/02/2022                             | / &<br>~                                |
| 9.3 Ining Application<br>Y Special Events, Zoni<br>age Sale Permits<br>Reference Number =<br>PL20220003930<br>9.4<br>View Open Conditions                                                           | Address :<br>Martin ST, Naples,<br>Parmily<br>Name: Short-Term Vacation                                                                                                    | Type =<br>Short-Term Vacation<br>Rental Registration                                                                                                    | Show A<br>Status =                                                | I Registration, R<br>inclive<br>Date Created -<br>08/02/2022                            | / &<br>~                                |
| 9.3 nning Application<br>1y Special Events, Zoni<br>age Sale Permits<br>Reference Number =<br>PL20220003930<br>9.4<br>View Open Conditions<br>PL20220003929                                         | Address a<br>Martin ST, Naples,<br>Family<br>Name: Short-Term Vacation<br>2456 39th AVE NE,<br>Naples, Single Family                                                                                                    | Type +<br>Short-Term Vacation<br>Rental Registration<br>in Rental Registration<br>Short-Term Vacation<br>Rental Registration                                                                                                    | Submitted - Closed<br>for Uploads                                 | I Registration, RV<br>active<br>Date Created ×<br>08/02/2022                            | / &                                     |
| 9.3 ning Application<br>14 Special Events, Zoni<br>age Sale Permits<br>PL20220003930<br>9.4<br>View Open Conditions<br>PL20220003929                                                                | Address =<br>Martin ST, Naples,<br>Family<br>Name: Short-Term Vacation<br>2456 39th AVE NE,<br>Naples, Single Family<br>Name: Short-Term Vacation                                                                            | Type =<br>Short-Term Vacation<br>Rental Registration<br>n Rental Registration<br>Short-Term Vacation<br>Rental Registration<br>n Rental Registration                                                                                                    | Show A<br>Status =<br>Issued<br>Submitted - Closed<br>for Uploads | I Registration, RV                                                                      | / &<br>~                                |
| 9.3 nning Application<br>1y Special Events, Zoni<br>age Sale Permits<br>Reference Number =<br>PL20220003930<br>9.4<br>View Open Conditions<br>PL20220003929<br>View Open Conditions                 | Address :<br>Martin ST, Naples,<br>Family<br>Name: Short-Term Vacation<br>2456 39th AVE NE,<br>Naples, Single Family<br>Name: Short-Term Vacation                                                                            | Type =<br>Short-Term Vacation<br>Rental Registration<br>In Rental Registration<br>Short-Term Vacation<br>Rental Registration<br>In Rental Registration                                                                                                    | Show A<br>Status =<br>Issued<br>Submitted - Closed<br>for Uploads | I Registration, RV<br>active<br>Date Created •<br>08/02/2022                            | / &                                     |
| 9.3 nning Application<br>y Special Events, Zoni<br>age Sale Permits<br>Reference Number =<br>PL20220003930<br>9.4<br>View Open Conditions<br>PL20220003929<br>View Open Conditions<br>PL20220003928 | Address e<br>Martin ST, Naples,<br>e Family<br>Name: Short-Term Vacatio<br>2456 39th AVE NE,<br>Naples, Single Family<br>Name: Short-Term Vacatio                                                                            | Type =<br>Short-Term Vacation<br>Rental Registration<br>In Rental Registration<br>Short-Term Vacation<br>Rental Registration<br>In Rental Registration                                                                                                    | Submitted - Closed<br>for Uploads                                 | I Registration, RV                                                                      | / & ··································· |
| 9.3 ming Application<br>y Special Events, Zoni<br>age Sale Permits<br>Reference Number =<br>PL20220003930<br>9.4<br>View Open Conditions<br>PL20220003929<br>View Open Conditions<br>PL20220003928  | Address e<br>Martin ST, Naples,<br>e Family<br>Name: Short-Term Vacation<br>2456 39th AVE NE,<br>Naples, Single Family<br>Name: Short-Term Vacation<br>2115 10th AVE NE,<br>Naples, Vacant Land<br>Name: Short-Term Vacation | Type =         Short-Term Vacation<br>Rental Registration         Image: Short-Term Vacation<br>Rental Registration         Short-Term Vacation<br>Rental Registration         Short-Term Vacation<br>Rental Registration         Short-Term Vacation<br>Rental Registration         Short-Term Vacation<br>Rental Registration         Rental Registration         Rental Registration | Submitted - Closed<br>for Uploads                                 | I Registration, R\<br>.ctive Date Created ▼ 08/02/2022 08/02/2022 08/02/2022 07/28/2022 | / &                                     |

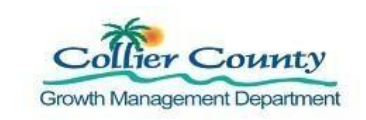

- 5. Scroll to the Conditions.
- 6. Click the black arrow next to Condition to expand.
- 7. Click the Browse button.
- 8. Attach revised Application & Affidavit (Refer to <u>#5 Upload document</u> for instructions).
- 9. Click Upload.
- 10. Uploads Complete, Click ok

| R                                                                                                    | ts, Zoning Cer<br>egistration, R                                                                                     | tificates, Tem<br>V & Garage S<br>PL2022                                                           | <b>iporary Use,</b><br>ale Permit A<br>0003930                                                                              | Short-Term Va<br>pplication Statu | cation Rental<br>IS  |
|----------------------------------------------------------------------------------------------------|----------------------------------------------------------------------------------------------------|----------------------------------------------------------------------------------------------------|----------------------------------------------------------------------------------------------------|-----------------------------------|----------------------|
| pand All / Collapse All<br>ote: You can collapse and                                                                                                    | expand individual section                                                                                            | s by clicking the header                                                                           | of the section you wish                                                                                                    | to collapse/expand.               |                      |
| • Summary                                                                                                    |                                                                                                    |                                                                                                    |                                                                                                    |                                   |                      |
| Edit Special Events,                                                                                                    | Zoning Certificates, Ter                                                                                             | mporary Use, Short-Te                                                                              | erm Vacation Rental F                                                                                                    | Registration, RV & Garage         | Sale Permit Applicat |
| Planning Project                                                                                                    | t Application Number:                                                                                                | PL20220003930                                                                                      |                                                                                                    |                                   | Deta                 |
|                                                                                                    | Project Name:                                                                                                    | Short-Term Vacation                                                                                | Rental Registration                                                                                                    |                                   |                      |
|                                                                                                    | Project Type:                                                                                                    | Short-Term Vacation                                                                                | Rental Registration                                                                                                    |                                   |                      |
|                                                                                                    | Application Types:                                                                                                   | Short-Term Vacation                                                                                | Rental Registration (                                                                                                    | (Status: Issued)                  |                      |
|                                                                                                    | Application Status:                                                                                                  | Issued                                                                                             |                                                                                                    |                                   |                      |
|                                                                                                    | Date Entered:                                                                                                    | 08/02/2022                                                                                         |                                                                                                    |                                   |                      |
| Proper                                                                                                    | ty Owner's Full Name:                                                                                                | RUIZ, GABRIEL A &                                                                                  | REYNA                                                                                                    |                                   |                      |
|                                                                                                    | Project Description:                                                                                                 | Short-Term Vacation                                                                                | Rental Registration                                                                                                    |                                   |                      |
| Inspections —                                                                                                    | 9.6                                                                                                    |                                                                                                    |                                                                                                    |                                   |                      |
| Conditions     Guidelines For Elect                                                                                                    | tronically Submitting De                                                                                             | ocuments:                                                                                          |                                                                                                    |                                   |                      |
| Conditions     Guidelines For Elec Condition                                                                                                    | tronically Submitting Do                                                                                             | Department                                                                                         | Category                                                                                                    | Expiration Date                   | Due Date             |
| Guidelines For Elect<br>Condition<br>Modify Short-Term<br>Vacation Rental<br>Registration                                                                                    | tronically Submitting De<br>Status<br>Open                                                                           | Department<br>Zoning                                                                               | Category                                                                                                    | Expiration Date                   | Due Date             |
| Guidelines For Elect     Guidelines For Elect Condition Modify Short-Term Vacation Rental Registration Description: To change rental, please upload thtps://www.collected    | Status<br>Open<br>a the designated respon<br>or new application form t<br>intyfl.gov/home/showp                      | Departments:<br>Zoning<br>sible party, change co<br>to this condition. The<br>Jblisheddocument/990 | Category<br>Intact info, or to disc<br>application form is lo<br>44 (637757536744                                           | Expiration Date                   | Due Date             |
| Guidelines For Elect     Guidelines For Elect Condition Modify Short-Term Vacation Rental Registration Description: To change rental, please upload a https://www.colliercou | tronically Submitting De Status Open the designated respon new application form t intryfl.gov/home/showpi Documents: | Department<br>Zoning<br>sible party, change co<br>to this condition. The<br>ublisheddocument/990   | Category<br>Intact info, or to disc<br>application form is lo<br>44 (537757536744<br>Browse<br>ShortTermVac<br>ShortTermVac | Expiration Date                   | Due Date             |

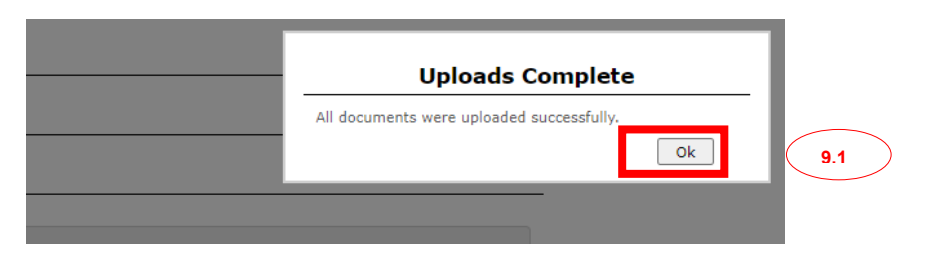

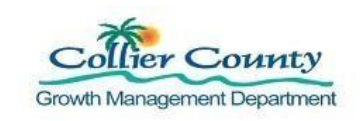

#### 10. New Certificate Issued/Print New Certificate.

- 1. Collier County receives and processes application and affidavit and issues a new Certificate within 24 to 48 hours.
- 2. Sign in to the GMD Public Portal.
- 3. Click My Items.
- 4. Click the black arrow next to Special Events, Zoning Certificate, Temporary Use, Short-Vacation Rental Registration, RV & Garage Sale Permit Applications to expand.
- 5. Click Reference Number: Example: PL2022003930.
- 6. Click the black arrow next to Documents & Images to expand.
- 7. Click on the current Letter Short-Term Vacation Rental Certificate to open and print.

|                                                                                                    | 1                                                                                                    |                                    |                            |                                            | GM       | D Pul   | olic Portal    |  |  |
|----------------------------------------------------------------------------------------------------|----------------------------------------------------------------------------------------------------|------------------------------------|----------------------------|--------------------------------------------|----------|---------|----------------|--|--|
| Welcome Jasmine Entre     10.       Sign Out     My Account     My Items       My Shopping Cart (0)     Portal Home |                                                                                                    |                                    |                            |                                            |          |         |                |  |  |
| ▼ I ty Special Ever<br>Garage Sale Perm                                                                             | ▼ I y Special Events, Zoning Certificates, Temporary Use, Short-Term Vacation Rental Registration, RV & sarage Sale Permits |                                    |                            |                                            |          |         |                |  |  |
| 10.                                                                                                    |                                                                                                    |                                    |                            |                                            |          | Show Ac | tive 🗸         |  |  |
| Reference Numbe                                                                                                    | ;                                                                                                    | Address \$                         |                            | Type \$                                    | Status ‡ |         | Date Created 🔻 |  |  |
| PL20220003930                                                                                                    | 10                                                                                                    | 5246 Martin ST, N<br>Single Family | laples,                    | Short-Term Vacation<br>Rental Registration | Issued   |         | 08/02/2022     |  |  |
|                                                                                                    |                                                                                                    | Name: Short-Terr                   | n Vacatio                  | n Rental Registration                      |          |         |                |  |  |
| 10. Condition                                                                                                    | ons                                                                                                    |                                    |                            |                                            |          |         |                |  |  |
| - • Documents & I                                                                                                   | mages_                                                                                                    |                                    |                            |                                            |          |         |                |  |  |
| Date Uploaded                                                                                                    | File T                                                                                                    | уре                                | Docume                     | ent Name                                   |          |         |                |  |  |
| 08/02/2022                                                                                                    | Letter                                                                                                    |                                    | Short-Te                   | rm Vacation Rental Cert                    | ificate  |         |                |  |  |
| 08/02/2022                                                                                                    | Letter PL Payment Slip STVR                                                                                                 |                                    |                            |                                            |          |         |                |  |  |
| 08/04/2022                                                                                                    |                                                                                                    |                                    | ShortTermVacaAffidavit.pdf |                                            |          |         |                |  |  |
| 08/04/2022                                                                                                    |                                                                                                    |                                    | ShortTer                   | mVacApplication.pdf                        |          |         |                |  |  |
| 08/04/2022                                                                                                    | Letter                                                                                                    |                                    | PL Paym                    | ent Slip STVR0                             |          |         |                |  |  |
| 08/04/2022                                                                                                    | Letter                                                                                                    |                                    | Short-Te                   | rm Vacation Rental Cert                    | ificate0 | 10.     |                |  |  |